# 9

## 困ったときは

AirStation の設定でトラブルが発生したときにご覧ください。

## AirNavigator の画面から表示される「困ったときは」もあわせてご覧ください。 AirStation 付属の CD をドライブにセットして、表示された画面で「困ったとき は?」を実行すると、ご覧いただけます。

| インターネットでのトラブル          | .140 |
|------------------------|------|
| AirNavigator でのトラブル    | .153 |
| クライアントマネージャでのトラブル      | .157 |
| ファームウェアバージョンアップでのトラブル  | .170 |
| IP アドレスを確認したい          | .172 |
| パソコン同士の通信でのトラブル        | .182 |
| AirStation の運用でのトラブル   | .186 |
| 無線 LAN カード / アダプタのトラブル | .187 |

## インターネットでのトラブル

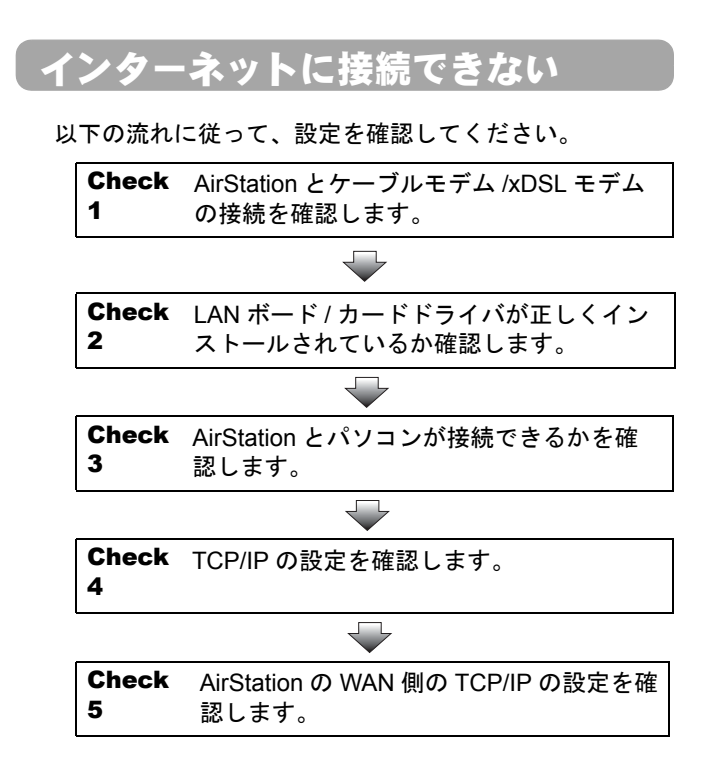

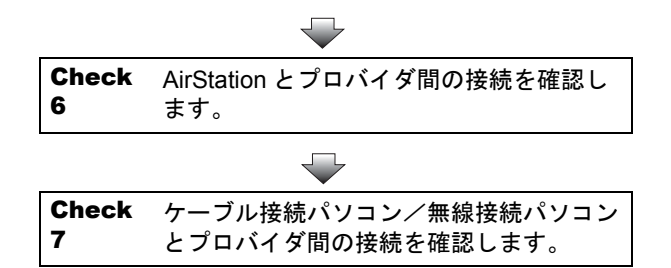

#### Check1

## AirStation とケーブルモデム /xDSL モデム の接続を確認します

以下のページを参照して、回線が接続されていることを確認してください。

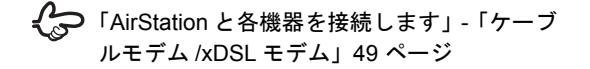

## Check2

## LAN ボード/カードドライバが正しくインス トールされているか確認します

お使いの LAN ボード / カードのドライバが正しくインス トールされていることを確認します。 無線 LAN カード [WLI-PCM-L11G] 等をお使いの場合は、 以下のページを参照してください。

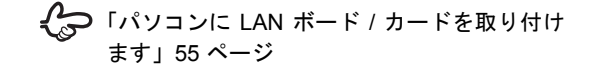

## Check3

## AirStation とパソコンが接続できるかを確認します

以下の手順に従って、クライアントマネージャから AirStation を検索してください。

## 1. クライアントマネージャを起動します。

クリック

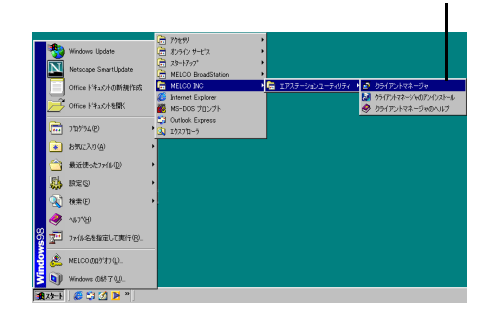

## 2. 手動設定画面を起動します。

有線(LAN ケーブル)接続のパソコンを検索する場合 は、[編集] メニューの [エアステーション検索] を クリックして、手順5へ進んでください。

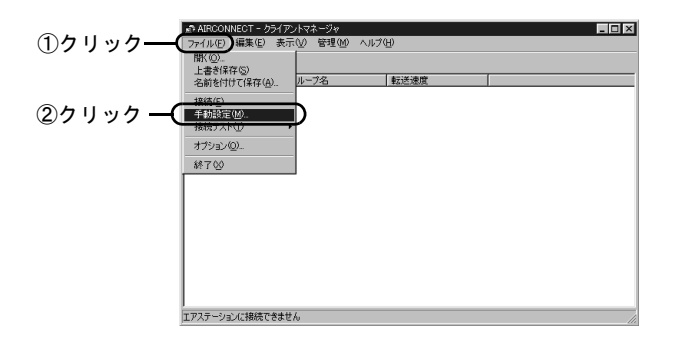

## 3. ESS-ID と通信モードを設定します。

① 初期値は、「AirStation の LAN 側 MAC アドレスの下 6 桁 +GROUP (大文字)」です。 設定画面で、「無線ローミング」を「使用する」に設定 した場合は、「MAC アドレスの下6桁」の箇所が 「000000」となります。 例:000000GROUP 手動設定 X 9F4BA7GBOUP ESS-ID: 14チャンネル ━② [エアステーショ 通信モード(M): 【エアステーション経由通信(11 Mbps) -よく使うESS-ID(U): ン経由通信(11M) ESS-ID 無線チャー 接続先 bps)]を選択 追加(<u>A</u>)>> <<削除(<u>D</u>)

自動検出①... キャンセル

OK

③クリック

## 4. 暗号 (WEP) を入力します。

AirStation が検索されます。

WEP は以下のページで設定したものです。値 が分からない場合は、AirStation を設定した方 に確認してください。

「AirStation の基本設定」94 ページ

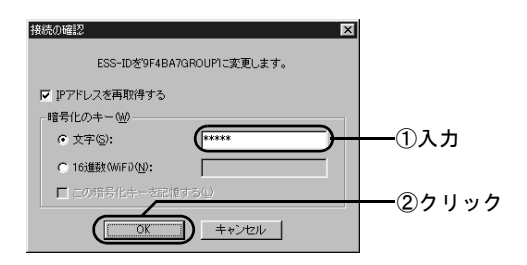

## 5. AirStation が黒色で表示されることを確認 します。

無線接続パソコンと接続されている場合は、表示され た AirStation の左にアンテナマークが表示されます。

| AIRCONNECT -                     | クライアントマネージャ   |               |     |
|----------------------------------|---------------|---------------|-----|
| ファイル(E) 編集(E                     | ) 表示(⊻) 管理(M) | ヘルプ(世)        |     |
|                                  | P             |               |     |
| 1777 7324                        | グル・プ名         | <b>非</b> 元法遗变 |     |
| Y AP9F4BA7                       | GROUP         | 11 Mbps       |     |
|                                  |               |               |     |
|                                  |               |               |     |
|                                  |               |               |     |
|                                  |               |               |     |
|                                  |               |               |     |
|                                  |               |               |     |
|                                  |               |               |     |
|                                  |               |               |     |
|                                  |               |               |     |
|                                  |               |               |     |
|                                  |               |               |     |
|                                  |               |               |     |
|                                  |               |               |     |
| High shake a new later           | 1114          |               |     |
| THE MEAN CONTROL TO DAY THE REAL | 11mpps        |               | 11. |

## Check4 TCP/IP の設定を確認します

以下の手順に従ってください。

 以下のページを参照して、パソコンの設定 を確認してください。

Composition (TCP/IP の設定) 110 ページ

- 2. 手順1を確認しても接続できないときは、 パソコンの TCP/IP の設定を確認してくだ さい。
  - IP アドレスが正しく設定されているか
  - AirStation と同じネットワークアドレスの IP アドレスが設定されているか
  - DNS とゲートウェイに AirStation の IP アドレスが 設定されているか

√ 「IP アドレスを確認したい」172 ページ

## Check 5 AirStationのWAN側のTCP/IPの設定を確 認します

以下の手順に従って確認してください。

#### プロバイダから IP アドレスを自動的に取得する場合

 AirStation の設定画面で、[機器診断] – [本体情報] を選択します。

## 「WAN 側 IP アドレスの設定方法」欄の内容 を確認します。

「自動取得(成功)」と表示されているとき: AirStation ープロバイダ間の接続は正常です。 「WAN 側 IP アドレスの設定方法」欄の「プライマリ DNS サーバ」の IP アドレスをメモします。Check7 へ 進んでください。

「自動取得(失敗)」と表示されているとき: 下記の項目を確認してください。

- AirStation とケーブル / x DSL モデム間のケーブル に問題がないか、またプロバイダ側に問題がない か確認してください。AirStation とケーブル / x DSL モデム間のケーブルを有線 LAN パソコン に接続して、インターネットに接続できるか確認 してください。
- ケーブル / x DSL モデムの電源コードをコンセン トから一度抜いて 30 秒~1 分程度経過後に、電源 コンセントに差し込んでください。また、ケーブ ル /xDSL モデムの電源を入れてから AirStation の AC アダプタを抜き差ししてください。
- プロバイダに接続する機器(パソコン等)の MAC アドレスを登録しているときは、AirStationの WAN 側の MAC アドレスで登録しなおしてください。

MAC アドレスについては、以下を参照してください。

「らくらく!セットアップシート」の記入内容 または「AirStationの機種名とMACアドレス を「らくらく!セットアップシート」に記入 します」26ページ  AirStationのWAN ランプまたは、ケーブル /xDSLモデムの各種ステータスランプが正常に点 灯しているか確認してください。

#### IP アドレスを手動で設定する場合

プロバイダから指定された、有線 LAN パソコンに設定す る IP アドレス、ネットマスク、デフォルトゲートウェイ、 プライマリ DNS が、AirStation に正しく設定されているか 確認してください。

設定内容は、以下の設定画面で確認できます。 IP アドレス:[詳細設定]の「WAN 側 IP アドレス」欄 デフォルトゲートウェイ:[詳細設定] - [ルーティング 設定] - 「デフォルトゲートウェイ」欄 プライマリ DNS サーバ (セカンダリ DNS サーバ):[詳細 設定] - [DNS リレー]

## Check6

# AirStation とプロバイダ間の接続を確認します

以下の手順に従ってください。

1. クライアントマネージャを起動します。

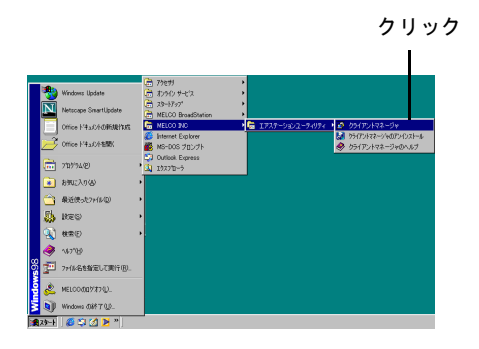

2. [編集] メニューの [エアステーション検 索] をクリックします。

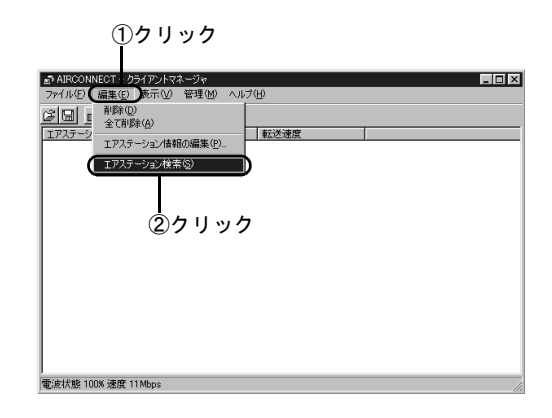

3. AirStation が検索されたら、エアステー ション設定画面を起動します。

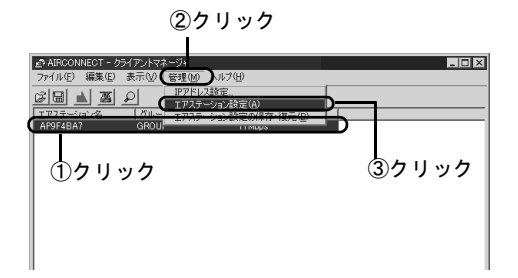

## 4. WEB ブラウザが起動して、設定画面が表示 されたら、[機器診断]を起動します。

この設定画面が表示されないときは、以下の ページをご覧ください。 「WEB ブラウザで表示される「設定 画面」が 起動しない」160ページ

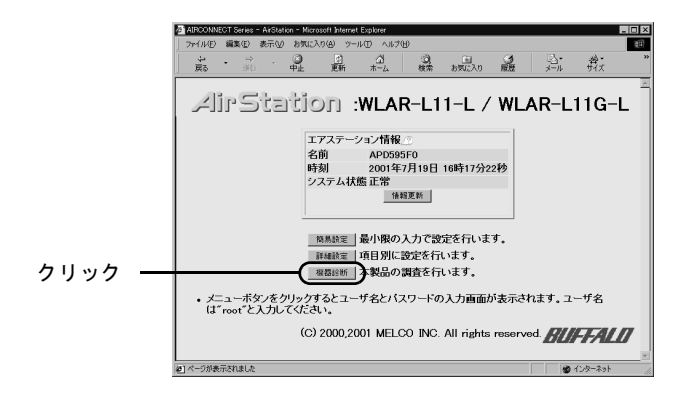

5. ユーザー名を入力します。

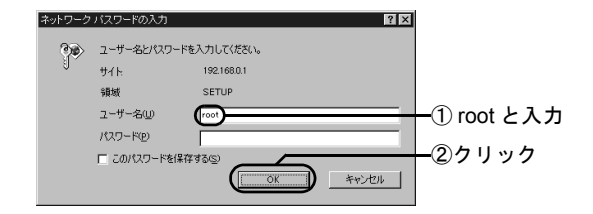

- 6. [機器診断] ボタンをクリックします。
- 7. 画面左の [ping テスト] をクリックしま す。

## 8. [IP アドレス]欄に、プロバイダの DNS の IP アドレス(例: 202.247.1.254)を入力 して、[実行]をクリックします。

正しく接続できている場合は、以下のように表示され ます。 宛先:202.247.1.254 実行結果 1回目:10msで応答がありました 2回目:10msで応答がありました 3回目:10msで応答がありました

接続できていない場合は、すべて「タイムアウトしま した」と表示されます。

「タイムアウトしました」と表示されたときは、以下 の事項を確認してください。

- AirStation とケーブル /xDSL モデム間のケーブル を有線 LAN パソコンに接続して、インターネット に接続できるか確認してください。
- ケーブルモデムの電源コードをコンセントからー 度抜いて 30 秒~1 分程度経過後に、電源コンセン トに差し込んでください。また、ケーブル /xDSL モデムの電源が入った状態で AirStation の AC ア ダプタを抜き差ししてください。

プロバイダに接続する機器(パソコン等)の MAC アドレスを登録しているときは、AirStation の WAN 側の MAC アドレスで登録しなおしてください。

MAC アドレスについては、以下を参照してください。

- 「らくらく!セットアップシート」の記入内容 または「AirStationの機種名とMACアドレス を「らくらく!セットアップシート」に記入 します」26ページ
- AirStationのWAN ランプまたは、ケーブル/xDSL モデムの各種ステータスランプが正常に点灯して いるか確認してください。

以上の手順を行っても AirStation とプロバイダ間の接 続が確認できない場合は、再度 Check1 から確認して ください。

#### Check7

## ケーブル接続パソコン/無線接続パソコン とプロバイダ間の接続を確認します

以下の手順に従ってください。

## 以下のメニューをクリックして、MS-DOS プロンプトおよびコマンドプロンプトを起 動します。

- Windows Me
   [スタート] メニューの [プログラム] [アクセ サリ] - [MS-DOS プロンプト]
- Windows 98/95
  [スタート] メニューの [プログラム] [MS-DOS プロンプト]
- Windows 2000
   [スタート] メニューの [プログラム] [アクセ サリ] - [コマンドプロンプト]
- WindowsNT 4.0
   [スタート] メニューの [プログラム] [コマン
   ドプロンプト]

# 以下の書式を入力して、<Enter> キーを押します。

#### 書式:

ping (プロバイダの DNS の IP アドレス) または ping(ホームページのアドレス)

例:

ping www.melcoinc.co.jp

正しく接続されている場合は、以下のように表示され ます。 以下は、プロバイダの DNS の IP アドレスが、 202.247.1.254 の場合です。

Pinging from 202.247.1.254 with 32 bytes of data: Reply from 202.247.1.254 with 32:bytes=32 time=1ms TTL=32 Reply from 202.247.1.254 with 32:bytes=32 time<10ms TTL=32 Reply from 202.247.1.254 with 32:bytes=32 time=4ms TTL=32 Reply from 202.247.1.254 with 32:bytes=32 time<10ms TTL=32

正しく接続されていない場合は、以下のように表示されます。

Request timed out Destination host unreachable

ping コマンドを2,3回繰り返しても接続されない場合 は、以下のページをご覧になり、TCP/IPの再インス トールを行ってください。

「対策 3:パソコンの TCP/IP の再設定」
 177 ページ
 177 ページ
 177 ページ
 177 ページ
 177 ページ
 177 ページ
 177 ページ
 177 ページ
 177 ページ
 177 ページ
 177 ページ
 177 ページ
 177 ページ
 177 ページ
 177 ページ
 177 ページ
 177 ページ
 177 ページ
 177 ページ
 177 ページ
 177 ページ
 177 ページ
 177 ページ
 177 ページ
 177 ページ
 177 ページ
 177 ページ
 177 ページ
 177 ページ
 177 ページ
 177 ページ
 177 ページ
 177 ページ
 177 ページ
 177 ページ
 177 ページ
 177 ページ
 177 ページ
 177 ページ
 177 ページ
 177 ページ
 177 ページ
 177 ページ
 177 ページ
 177 ページ
 177 ページ
 177 ページ
 177 ページ
 177 ページ
 177 ページ
 177 ページ
 177 ページ
 177 ページ
 177 ページ
 177 ページ
 177 ページ
 177 ページ
 177 ページ
 177 ページ
 177 ページ
 177 ページ
 177 ページ
 177 ページ
 177 ページ
 177 ページ
 177 ページ
 177 ページ
 177 ページ
 177 ページ
 177 ページ
 177 ページ
 177 ページ
 177 ページ
 177 ページ
 177 ページ
 177 ページ
 177 ページ
 177 ページ
 177 ページ
 177 ページ
 177 ページ
 177 ページ
 177 ページ
 177 ページ
 177 ページ
 177 ページ
 177 ページ
 177 ページ
 177 ページ
 177 ページ
 177 ページ
 177 ページ
 177 ページ
 177 ページ
 177 ページ
 177 ページ
 177 ページ
 177 ページ
 177 ページ
 177 ページ
 177 ページ
 177 ページ
 177 ページ
 177 ページ
 177 ページ
 177 ページ
 177 ページ
 177 ページ
 177 ページ
 177 ページ
 177 ページ
 177 ページ
 177 ページ
 177 ページ
 177 ペー
 177 ペー
 177 ペー
 177 ペー
 177 ペー
 177 ペー
 177 ペー
 177 ペー
 177 ペー
 177 ペー
 177 ペー
 177 ペー
 177 ペー
 177 ペー
 177 ペー
 177 ペー
 177 ペー
 177 ペー
 177 ペー
 177 ペー
 177 ペー
 177 ペー
 177 ペー
 177 ペー
 177 ペー
 177 ペー
 177 ペー
 177 ペー
 177 ペー
 177 ペー
 177 ペー
 177 ペー
 177 ペー
 177 ペー
 177 ペー
 177 ペー
 177 ペー
 177 ペー
 177 ペー
 177 ペー
 177 ペー
 177 ペー
 177 ペー
 177 ペー
 177 ペー
 177 ペー
 177 ペー
 177 ペー
 177 ペー
 177 ペー
 177 ペー
 177 ペー
 177 ペー
 177 ペー
 177 ペー
 177 ペー
 177 ペー
 177 ペー
 1

- 手順2で正しく接続されていることが確認 できたのに、インターネットに接続できな い場合は、WEBブラウザの設定を確認し ます。
  - 「WEB ブラウザで表示される「設定 画面」が 起動しない」160ページ

## PPPoE 対応の xDSL 回線でインター ネットに接続できない

PPPoE 対応の xDSL 回線でインターネットに接続できな いときは、以下のページを参照して設定を確認してください。

€ 「インターネットに接続できない」 140 ページ

また、以下の手順で PPPoE の設定が行なわれているか、 確認してください。

#### 1. AirStationの設定画面を表示してください。

AirStation の設定画面を表示するには、以下のページ を参照してください。

🚱 Check6 の手順 1 ~手順 4 146 ページ

 正常に設定できていれば、AirStationの トップ画面の「エアステーション情報」欄 に「PPPoE 状態」が表示されます。

詳細な接続は[機器診断] - [本体情報]を選択する と、確認できます。

#### 3. PPPoE 状態にエラーが表示されていないか 確認してください。

「通信中」となっていれば、正常に PPPoE で通信できています。

#### 4. 表示されたエラーメッセージに応じて、以 下の対策を行ってください。

#### 対策 1

「ケーブルモデム/ PPPoE サーバが見つかりません。」

- AirStation とケーブルモデムが正常に LAN ケーブルで 接続されているか、確認してください(WAN ランプが 点灯しているか確認してください)。ケーブルモデムと AirStation はパソコンとケーブルモデムを繋ぐものと同 じケーブルをご利用ください。
- 今までパソコン1台をケーブル/xDSLモデムに接続して使用していた場合、ケーブル/xDSLモデムがパソコンとの接続情報を保持したままの状態となりインターネットに接続できないことがあります(ケーブル/xDSLモデムは一台のみしか接続できないものが多いため)。この場合は、しばらく時間を置いてから、再度、接続を行なってください。

(フレッツ ADSL では、強制切断後、西日本で 20 分、 東日本で 10 分程度、接続できなくなることがありま す。ご注意ください。)

#### 対策 2

「認証に失敗する」

- ユーザ名、パスワードが正しく設定されているか確認 してください。設定されている場合、パスワードの (確認用)の欄に、再度パスワードを入力してください。
- ※フレッツ ADSL をご利用のお客様はプロバイダから指 定されたユーザ名の後に「@ プロバイダの識別名」と 入力する必要があります。

#### 例

ユーザ名が「melco」で、プロバイダがニフティのとき melco@nifty.com

詳しくはご利用のプロバイダにお問い合わせください

 フレッツ ADSL をご利用の場合は、プロバイダへの接 続契約が「フレッツ ADSL 接続」に切り替わっている か、確認してください。プロバイダによっては、ADSL に対応していても、特別な契約が必要な場合がありま す。ご確認ください。

## 対策 3

「サーバの応答が無くなりました」

 いったん接続した後、プロバイダのリモートアクセス サーバから強制切断されました。しばらく、時間を置 いてから、再度接続を行なってみてください。また、 プロバイダにサーバの状態を確認してみてください。

## インターネット対応ゲームソフトが 正しく動作しない

動作確認ゲームソフトウェアについては、AirStation コ ミュニティサイト(http://www.airstation.com/)をご覧く ださい。

## AirNavigator でのトラブル

AirNavigator の実行中に以下のメッセージが表示された ら、それぞれの記載に従って対処をしてください。

## 「LAN アダプタが検出できませんで した」

## 原因

以下のいずれかが考えられます。

- LAN ボード / カードのドライバが正しくインストール されていません。
- ・ LAN ボード / カードが正しく動作していません。

#### 対策

LAN ボード / カードのマニュアルを参照して、ドライバを インストールしてください。 弊社製無線 LAN カード / アダプタをお使いの方は、以下の ページでドライバを確認してください。

> 「無線 LAN カード / アダプタのドライバの確認」 Windows Me 70 ページ

> > Windows 98 76 ページ

Windows 95 (バージョン 4.00.950B/4.00.950C) 83 ページ

Windows 95 (バージョン 4.00.950/4.00.950a) 86 ページ

Windows 2000 90 ページ

## 「エアステーションが検出できません」 (無線接続パソコンから設定した場合)

## 原因 1

MAC アドレスの入力に誤りがあります。

## 原因1の対策

AirStation の MAC アドレスを確認し、正しく入力してくだ さい。MAC アドレスは、AirStation の背面に記載されてい る、「004026」で始まる 12 桁の値です。

## 原因 2

無線の電波が AirStation に届いていません。

## 原因2の対策

無線接続パソコンと AirStation との距離を短くしたり、障害物をなくして見通しをよくしてから再度検索してください。

## 原因 3

無線LANカード/アダプタのドライババージョンが古い可 能性があります。

## **原因 3 の対策**

以下のページを参照して、いったんドライバを削除した 後、AirStation 付属の AirNavigator から再度ドライバをイ ンストールしてください。

> 「すでに弊社製無線 LAN カード / アダプタを お使いの場合」37 ページ

## 原因 4

- AirNavigator がお使いの無線 LAN カード/アダプタを サポートしていません。
- ・ 古いバージョンの AirNavigatorCD を使っています。

## 原因 4 の対策

無線 LAN カード/アダプタに付属の CD-ROM のバージョ ンが AirStation に付属の AirNavigatorCD のバージョンより 新しい場合は、無線カード/アダプタに付属のマニュアル を参照して、新しいバージョンの CD から AirNavigator を 起動してください。

## 「エアステーションが検出できません」 (有線接続パソコンから設定した場合)

## 原因 1

パソコンと AirStation の間の LAN ケーブルが断線しています。 または、LAN ケーブルが接続されていません。

## 原因1の対策

- ケーブルが断線していないかを確認します。
- ・以下のページを参照して、ケーブルを正しく接続して ください。

「パソコン(ケーブル接続)」50ページ 「ハブ(ケーブル接続)」51ページ

#### 原因 2

お使いの LAN ボードが故障している可能性があります。

## 原因2の対策

AirStation 側面のランプ (x1 ~ x4) や、パソコンに取り付 けた LAN ボードのリンクランプが点灯していることを確 認してください。

#### 原因 3

お使いの LAN ボードやハブの伝送モードが以下の状態に なっている可能性があります。

・ 全二重に設定されている

• 自動認識が正しく動作していない

## **原因3の対策**

LAN ボードやハブ側で、伝送モードを [10M 半二重] または [100M 半二重] に変更してください。

LAN ボードやハブによっては、伝送モードが [Auto Negotiation](自動認識)に設定されていると、ネット ワークに正しく接続できないことがあります。

## クライアントマネージャでのトラブル

## AirStation が表示されない (無線接続の場合)

AirStation を検索しても、黒色で表示されない(グレーで 表示される等)場合、以下のいずれかが考えられます。

## 原因 1

無線 LAN カードのドライバが、正しくインストールされ ていません。

#### 原因1の対策

以下を確認してください。

- AirStation 前面の WIRELESS ランプが点灯しているか
- ・ 無線 LAN カードのドライバが正しくインストールされているか(以下のページを参照してご確認ください)

 C 「パソコンに LAN ボード / カードを取り付け
 ます」55ページ

#### 原因 2

AirStation との電波状態が悪くなっています。

## 原因2の対策

無線接続パソコンと AirStation との距離を短くしたり、障害物をなくして見通しをよくしてから再度検索してください。

#### 原因 3

AirStation への接続時、暗号(WEP)に誤りがあります。

## 原因3の対策

以下のページを参照して、AirStation に接続してください。 接続する時、暗号(WEP)を正しく入力してください。

## 🛟 「AirStation への接続」124 ページ

## AirStation が表示されない (有線接続の場合)

有線(LAN ケーブル)接続のパソコンから AirStation を検 索しても、黒色で表示されない(グレーで表示される等) 場合、以下のいずれかが考えられます。

## 原因 1

LAN ボードのドライバが、正しくインストールされていません。

## 原因1の対策

LAN ボードのマニュアルを参照して、ドライバを正しくインストールしてください。

## 原因 2

パソコンと AirStation の間のケーブルが正しく接続されて いません。

## 原因2の対策

以下のページを参照して、ケーブルを正しく接続してくだ さい。

「パソコン (ケーブル接続)」50 ページ
 「ハブ (ケーブル接続)」51 ページ

#### 原因 3

お使いの LAN ボードやハブの伝送モードが以下の状態に なっている可能性があります。

全二重に設定されている

• 自動認識が正しく動作していない

## 原因3の対策

LAN ボードやハブ側で、伝送モードを [10M 半二重] または [100M 半二重] に変更してください。

LAN ボードやハブによっては、伝送モードが [Auto Negotiation] (自動認識) に設定されていると、ネットワークに正しく接続できないことがあります。

## 原因 4

パソコンの TCP/IP が正しく設定されていません。

## 原因4の対策

以下のページを参照して、パソコンの TCP/IP の設定を確認してください。

Go 「IP アドレスを確認したい」172ページ

## [ファイル] ― [手動設定] が選択 できない

弊社製無線LANカード/アダプタを使用しているが、[ファ イル] - [手動設定]の選択ができない場合は、以下の原 因が考えられます。

#### 原因

クライアントマネージャのバージョンが古い可能性があ ります。

## 原因の対策

以下の手順に従ってクライアントマネージャをアンイン ストールした後、お手持ちの中で一番新しいバージョンの AirNavigator CD を使用してクライアントマネージャをイ ンストールしてください。

アンインストール手順については、以下のページを参照し てください。

€ 「ユーティリティの削除」208 ページ

インストール手順については、以下のページを参照してく ださい。

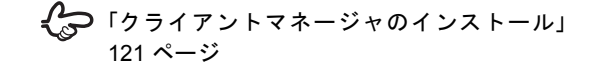

## WEB ブラウザで表示される「設定 画面」が起動しない

クライアントマネージャに AirStation が表示されているの に、設定画面が表示されない場合、以下のいずれかが考え られます。

#### 原因 1

WEB ブラウザの設定で、以下の2つが設定されていると、 設定画面が表示されないことがあります。

プロキシが設定されている

• モデムや TA を使ってダイヤルする設定になっている

## 原因1の対策

Internet Explorer 5.0 以降の場合

1. インターネットのプロパティを起動します。

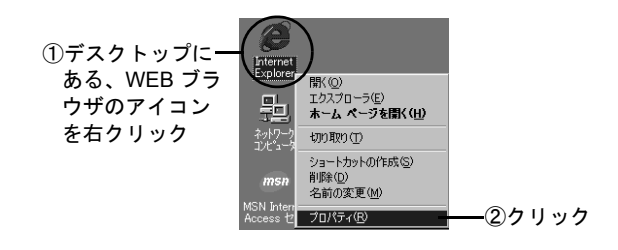

2. [ダイヤルしない]を選択します。

[ダイヤルしない] がグレー表示されている場合、[ダ イヤルしない]の選択は不要です。[LAN の設定] ボ タンをクリックして、手順3に進んでください。

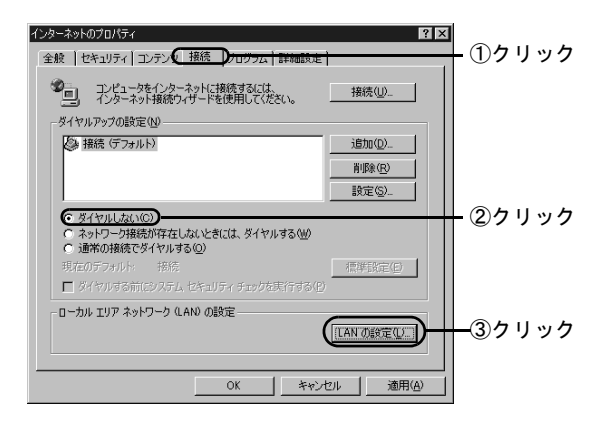

## 3. LAN の設定をします。

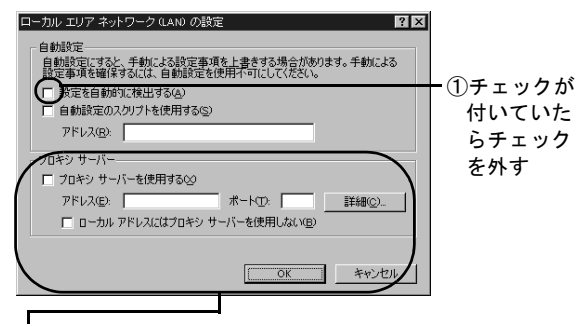

 ② [プロキシサーバーを使用する] にチェックがない場合は、[OK] ボタンをクリックして終了します。 チェックがある場合は、[詳細] ボタンをクリックして、手順4に進みます。 4. プロキシサーバーの設定をします。

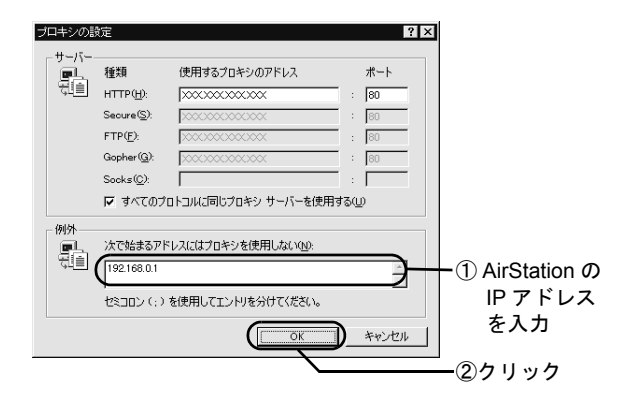

AirStationのIPアドレスが分からない場合は、以下のページを参照してください。 「AirStationのIPアドレスを確認したい」179ページ Internet Explorer 4.0 の場合

## 1. インターネットのプロパティを起動します。

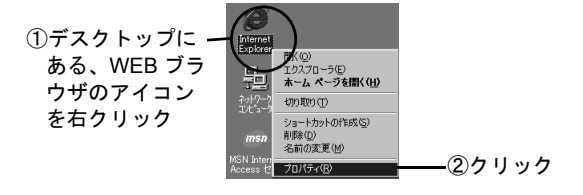

2. 以下の画面の通りに設定します。

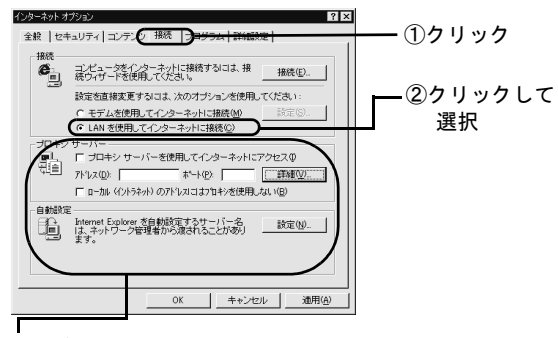

 [プロキシサーバーを使用してインターネットにアクセス] にチェックがない場合は、[OK] ボタンをクリックして終 了します。 チェックがある場合は、[詳細] ボタンをクリックして、 手順3に進みます。 3. プロキシサーバーの設定をします。

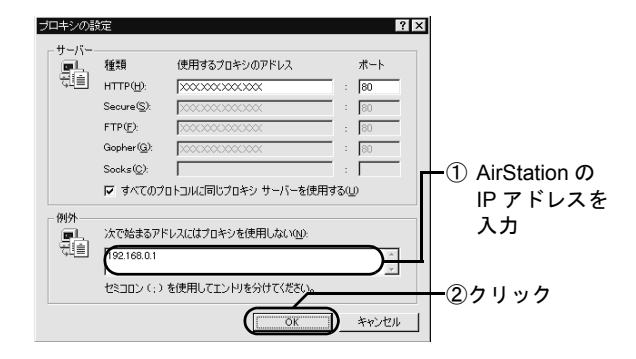

AirStationのIPアドレスが分からない場合は、以下のページを参照してください。 「AirStationのIPアドレスを確認したい」179ページ

<u>Netscape Navigator 4.0 以降の場合</u>

- 1. Netscape Navigator を起動します。
- 2. 設定画面を起動します。

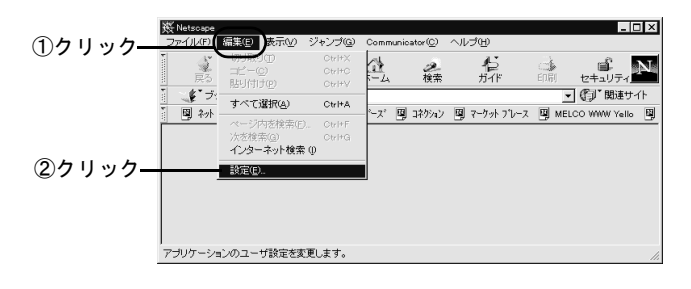

3. プロキシの設定画面を表示させます。

[手動でプロキシを設定する]以外が選択されている 場合、以上で確認は終了です。

|              | コはソリッツ                                                                                                    |
|--------------|----------------------------------------------------------------------------------------------------|
| ルテコリ<br>回 表示 | プロキシ インターネットにアクセスするためのプロキシの設定を行います。                                                                                                    |
|              | ネットワーク プロキン(お方信) (のコンビュータンインターネットの個の やキュリティ<br>を強い じった ひの (参加 シッパア ウォールと利 (使用 外)ま ざか や、キャジング<br>にたって で、使用 ないます。<br>・ インターネットに 直接 損除する(0)<br>・ 自動 プロキン水 設置する(2)<br>・ 自動 プロキン水 設置する(2)<br>・ 自動 プロキン水 設置する(2)<br>・ この (2)<br>・ 自動 プロキン水 設置する(2)<br>・ この (2)<br>・ この (2)<br>・ |
| ②クリック        |                                                                                                    |
|              | ┃<br>③これが選択されているときは<br>[表示]ボタンをクリック                                                                                                    |

## 4. プロキシサーバーの設定をします。

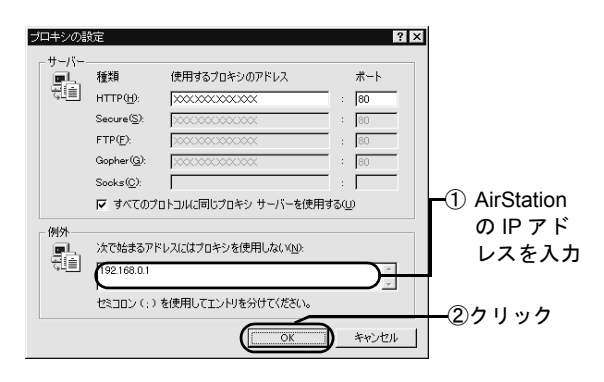

AirStationの IP アドレスが分からない場合は、以下のページを参照してください。 「AirStationの IP アドレスを確認したい」 179 ページ

## 原因 2

パソコンの TCP/IP が正しく設定されていません。

## 原因2の対策

以下の手順で、AirStation とパソコンが接続されているか を確認してください。

## 以下のメニューをクリックして、MS-DOS プロンプトおよびコマンドプロンプトを起 動します。

## Windows Me [スタート] メニューの [プログラム] - [アクセ サリ] - [MS-DOS プロンプト]

- Windows 98/95
   [スタート] メニューの [プログラム] [MS-DOS プロンプト]
- Windows 2000
   [スタート] メニューの [プログラム] [アクセ サリ] - [コマンドプロンプト]
- WindowsNT 4.0
   [スタート] メニューの [プログラム] [コマン ドプロンプト]

# 2. 「ping 192.168.0.1 (AirStation の IP アドレス)」と入力して、<Enter> キーを押します。

AirStation の IP アドレスに、192.168.0.1 以外を設定 した場合は、設定した IP アドレスを入力してくださ い。

## Reply from 192.168.0.1:bytes=32 time=1ms TTL=255」と表示されたら、 正しく接続されています(time の値は変動 します)。

上記のように表示されない場合は、以下のページを参照して、パソコンの TCP/IP 設定を確認してください。

Control (Control (Contro) (Control (Contro) (Contro)

## 原因 3

Internet Explorer5.0 を使用するときに、オフライン接続をしています。

## 原因3の対策

以下の画面が表示されたら、[接続] ボタンをクリックし てください。

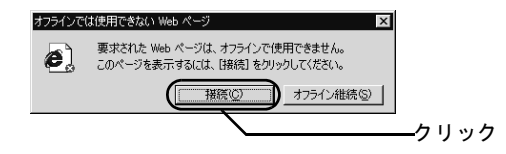

## 原因 4

お使いになっている LAN ボード/カードが、他の LAN ボード/カードと競合しています。

## 原因4の対策

AirStation でお使いになる LAN ボード / カード以外の LAN ボード / カードを、使用不可に設定します。 設定のしかたは、以下のページを参照してください。

## 無線接続パソコンから AirStation を設定 後、 AirStation が表示されなくなった

## 原因 1

無線接続パソコンから、AirStation について以下の設定を 変更した可能性があります。

- ・ ローミング機能の設定
- グループ名
- 暗号(WEP)
- ESS-ID

## 原因1の対策

以下のページに記載されている方法で、AirStation を検索 してください。 [ESS-ID] 欄には、ESS-ID を設定した方に設定値を確認 して、正しい値を入力してください。

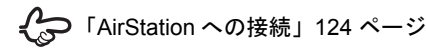

## 原因 2

弊社製 2M 無線 LAN カードを取り付けたパソコンから、 AirStation に対して以下の設定をした可能性があります。

・暗号(WEP)の設定

無線チャンネルを14チャンネル以外に設定

## 原因2の対策

以下のいずれかを実行してください。

- ・有線(LAN ケーブル)接続のパソコンを使って、AirStationの設定を、原因2のパソコンで設定する前の設定 に戻します。
- ・以下のページを参照して、AirStationを出荷時設定に戻し、再度設定をし直してください。

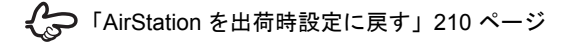

# 起動時に、「無線 LAN カードが見つかりません」と表示される

## 原因 1

無線 LAN カードのドライバが、正しくインストールされ ていません。

## 原因1の対策

以下のページを参照して、ドライバが正しくインストール されていることを確認してください。

> 「パソコンに LAN ボード / カードを取り付け ます」55ページ 「無線 LAN カード / アダプタのトラブル」187 ページ

## 原因 2

Windows 2000/NT 4.0 の起動時、アドミニストレータ権限 のないユーザでログインしています。

## 原因2の対策

Windows 2000/NT 4.0 をお使いの場合は、アドミニスト レータの権限を持つユーザ (Administrator 等) でログイン してください。

## 起動時に、「ドライバのバージョンが古いた め、処理が続行できません」と表示される

## 原因

無線 LAN カードドライバのバージョンが古い可能性があります。

## 原因の対策

インストールされているドライバを削除して、ドライバを インストールし直してください。

ドライバをインストールするときは、本製品付属の [AirNavigator CD]をお使いください。

無線 LAN カード [WLI-PCM-L11] 等をお使いの場合は、 以下のページを参照して削除してから、インストールし直 してください。

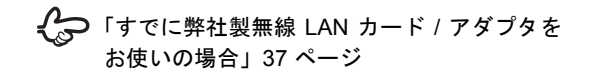

## ファームウェアバージョンアップでのトラブル

ファームウェアをバージョンアップすると、Air-Stationの設定内容が出荷時設定に戻ってしまう

## 原因

AirStation のファームウェアをホームページからダウン ロードし、更新 (バージョンアップ) することにより、 AirStation を買い換えることなく新しい機能に対応するこ とができます。しかし、ファームウェアを更新すると、 AirStation の設定は出荷時設定に戻ってしまいます。

## 原因の対策

ファームウェアのバージョンアップの前に AirStation の設 定を保存しておき、バージョンアップ後に復元をします。 以下の手順にしたがって、AirStation の設定を保存します。

# クライアントマネージャーで、[管理] – [エアステーション設定の保存・復元]を選 択します。

- パスワードを入力して、[OK] をクリックします。
- 3. 保存用のファイル名を入力します。特に指 定しない場合は、エアステーション名に拡 張子 APB を付けたファイル名になります。

ただし、ファイル名に使用できない記号(「/」
 「?」等)がエアステーション名に使われている場合は、
 アンダーバー「\_」に置き換えられます。

ファームウェアのバージョンアップを行った後、以下の手順にしたがって、AirStationの設定内容を復元します。

 クライアントマネージャーで、[管理] –
[エアステーション設定の保存・復元]を選 択します。

ファームウェアバージョンアップでのトラブル

- 2. パスワードの入力画面が表示されますが、 ファームウェアバージョンアップ後はパス ワードが設定されていないため、空欄にし て [OK] をクリックします。
- 3. 設定内容を保存したファイル名を入力する と、ファームウェアのバージョンアップ前 の設定内容に戻ります。

## IP アドレスを確認したい

## パソコンの TCP/IP 設定を確認したい

AirStation に接続したパソコンからインターネットに接続 できない場合や、AirStation が検索できない場合は、パソ コンの TCP/IP の設定を確認してください。

## 対策 1 : パソコンの IP アドレスの確認

#### Windows Me/98/95

1. [ファイル名を指定して実行]を起動しま す。

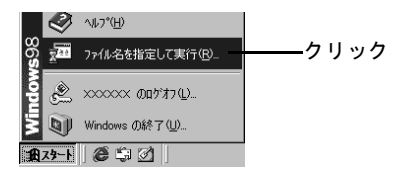

2. IP 設定画面を起動します。

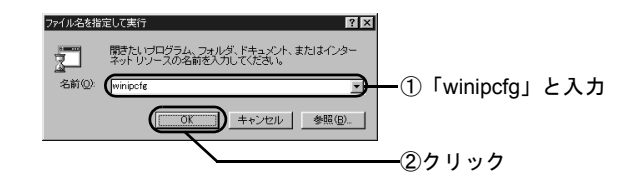

3. 詳細画面を表示します。

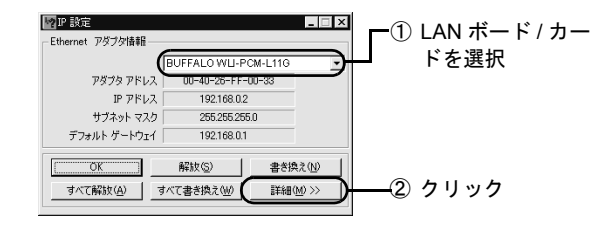

## 4. 以下の項目を確認します。

#### ① AirStation と同じネットワークの IP アドレスが表示 されていることを確認します。

| ₩ <mark>₽</mark> ₽ 設定 |                                  |
|-----------------------|----------------------------------|
| ホスト情報: ホスト名:          | MELCO                            |
| DNS サーバー              | 192.168.0.1                      |
| ノードタイプ:               | ブロードキャスト                         |
| NetBIOS スコープ ID :     |                                  |
| IP ルーティング有効:          | WINS Proxy 有効:                   |
| NetBIOS の解決に DNS を使用: |                                  |
| Ethernet 7/3/3/grad   | MELCO WLI-PCM-L11G Wireless LA - |
| アダプタ アドレス:            | 00-40-26-FF-00-33                |
| P 7FL                 | 192.168.0.2                      |
| サブネット マスク:            | 255.255.255.0                    |
| デフォルト ゲートウェイ          | 192.168.0.1                      |
| DHCP サーバー:            | 192.168.0.1                      |
| プライマリ WINS サーバー:      |                                  |
| セカンダリ WINS サーバー :     |                                  |
| リース取得日:               | 11 01 00 8:55:46                 |
| リース期限:                | 11 06 00 8:55:46                 |
|                       | () すべて解放(A) すべて書き換え(W)           |
|                       |                                  |

② AirStation の IP アドレスが表示されていることを確認します。

5. 「IP アドレス」「デフォルトゲートウェイ」 「DNS サーバ」に正しい IP アドレスが表示 されていない場合は、IP アドレスの書き換 えをします。

| ₩ <mark>₽設定</mark>    |                          | _ 🗆 ×    |
|-----------------------|--------------------------|----------|
| 「ホスト/情報<br>ホスト名:「     | MELCO                    |          |
| DNS サーバー :            | 192.168.0.1              |          |
| ノード タイプ:              | ブロードキャスト                 |          |
| NetBIOS スコープ ID:      |                          |          |
| IP ルーティング有効:「         | WINS Proxy               | 有効:      |
| NetBIOS の解決に DNS を使用: |                          |          |
| Ethernet アダプダ酒華版      | MELCO WLI-PCM-L11G Wirel | ess LA 👻 |
| アダプタ アドレス:            | 00-40-26-FF-00-33        |          |
| IP アドレス               | 192.168.0.2              |          |
| サブネット マスク :           | 255.255.255.0            |          |
| デフォルト ゲートウェイ:         | 192.168.0.1              |          |
| DHCP サーバー : [         | 192.168.0.1              |          |
| プライマリ WINS サーバー:      |                          |          |
| セカンダリ WINS サーバー:      |                          |          |
| リース取得日:               | 11 01 00 8:55:46         |          |
| リース期限: [              | 11 06 00 8:55:46         |          |
|                       |                          |          |
| <br>①クリック             | ②クリッ                     | ク        |

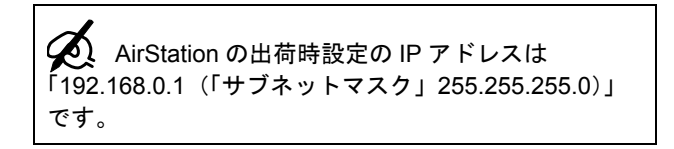

以上の手順を行っても正しい IP アドレスが表示され ない場合は、AirStation やパソコンの TCP/IP の設定が 誤っている可能性があります。以下のページを参照し てください。

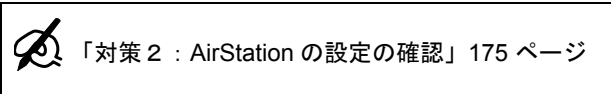

「対策3:パソコンの TCP/IP の再設定」177 ページ

Windows 2000/NT 4.0

- 以下のメニューをクリックして、コマンド プロンプトを起動します。
  - Windows 2000
     [スタート] メニューの [プログラム] [アクセ サリ] - [コマンドプロンプト]
  - WindowsNT 4.0
     [スタート] メニューの [プログラム] [コマン
     ドプロンプト]
- 2. 「IPCONFIG /ALL」と入力して、<Enter> キーを押します。

3. TCP/IP の設定を確認します。

以下の画面は、TCP/IP が正しく設定されている場合の表示例です。

パソコンの IP アドレスが、AirStation と同じネット ワークアドレスであれば、正しく設定されています。 ネットワークアドレスが異なる場合は、手順4に進ん で、TCP/IP を再設定します。

① AirStation と同じネットワークの IP アドレスが | 表示されることを確認

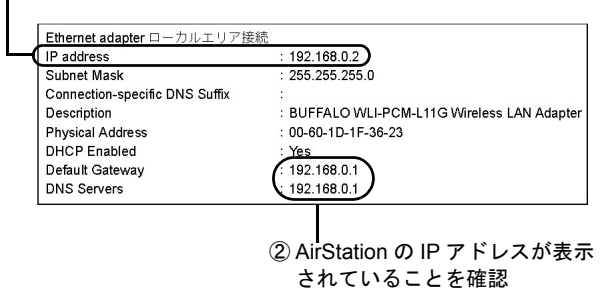

- 4. 「ipconfig /release」と入力し、<Enter> キーを押します。
- 5. 「ipconfig /renew」と入力し、<Enter> キーを押します。

#### 「ipconfig /ALL」と入力し、<Enter> キー を押します。

再設定された IP アドレスが表示されます。

- デフォルトゲートウェイおよび、DNSのアドレスに AirStationの IP アドレスが表示されていない場合は、以下のページに進みます。 「対策 2: AirStationの設定の確認」175ページ
- パソコンの IP アドレスが不正の場合は、以下 のページに進みます。
   「対策 3:パソコンの TCP/IP の再設定」
   177 ページ

## 対策 2 : AirStation の設定の確認

AirStation に設定されている、パソコンの IP アドレスの割り振り方法を確認します。

## 6. 「ipconfig /ALL」と入力し、<Enter> キー 1. クライアントマネージャを起動します。

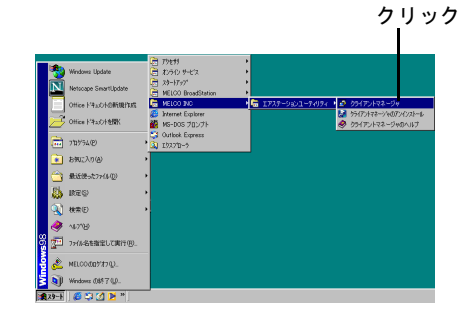

## 2. AirStation を検索します。

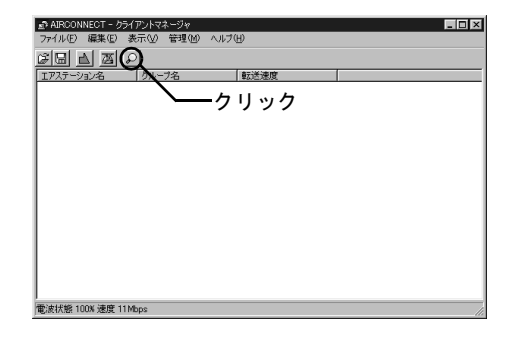

## 3. AirStation が検索されたら、エアステー ション設定画面を起動します。

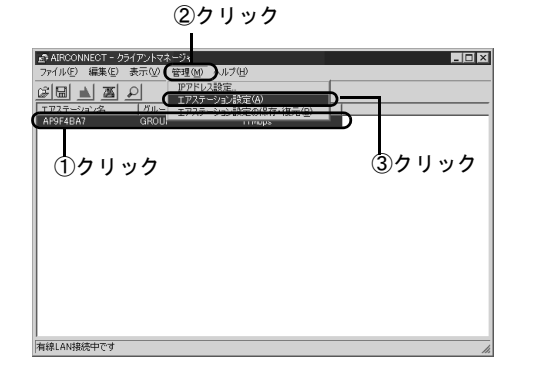

AirStationが表示されなかったときは、以下のページをご覧ください。 「クライアントマネージャでのトラブル」 157 ページ

## 4. WEB ブラウザが起動して、設定画面が表示 されたら、【詳細設定】を起動します。

 この設定画面が表示されないときは、以下のページをご覧ください。
 「WEB ブラウザで表示される「設定 画面」が 起動しない」160ページ

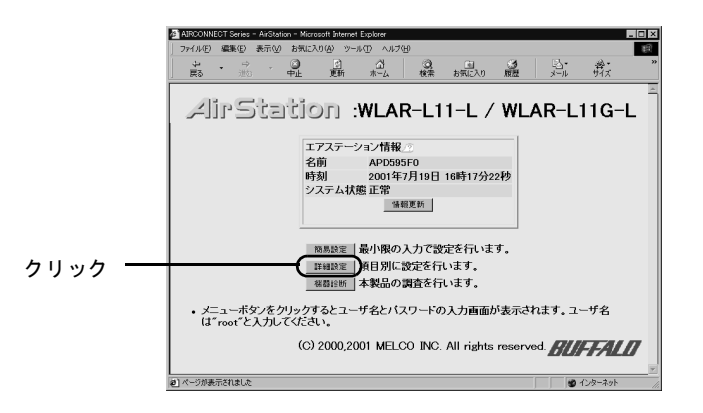

5. ユーザー名を入力します。

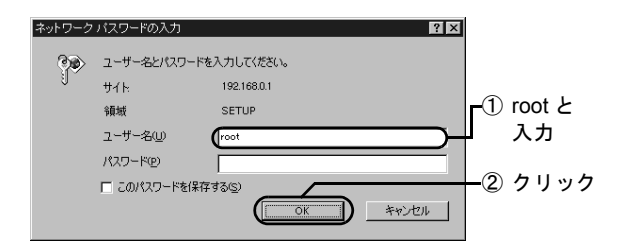

## 6. [DHCP サーバ] の設定を確認します。

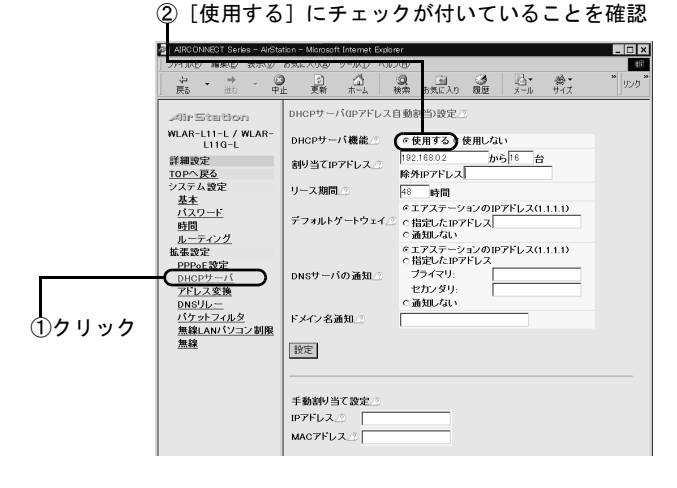

## 対策 3 : パソコンの TCP/IP の再設定

対策 1、2 を行っても解決しない場合は、パソコンの TCP/ IP をいったん削除して、再度 TCP/IP を設定します。

## 1. パソコンを再起動します。

Windows 2000/NT 4.0 は、アドミニストレータ権限の あるログイン名 (Administrator 等) でログインします。

| ネットワーク パスワ            | -ドの入力 <b>?</b> 🗙                                       |                |
|-----------------------|--------------------------------------------------------|----------------|
|                       | Microsoft ネットワーク へのネットワーク パスワードを<br>入力してください。<br>キャンセル |                |
| ユーザー名(W)<br>パスワード(P): | suzuki                                                 | -①入力           |
| 2                     | キャンセルをクリックすると、ネット<br>続できません。必ず [OK] ボタンをク<br>ください。     | ワークに接<br>リックして |

## 2. [コントロールパネル] を起動します。

Windows 2000 は、[ネットワークとダイヤルアップ接続]を起動します。

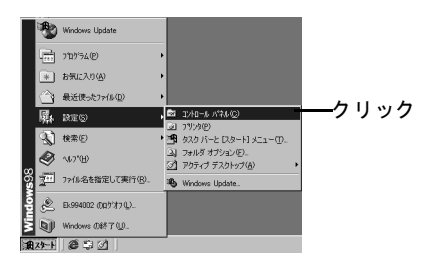

## 3. [ネットワーク] を起動します。

Windows 2000 は、[ローカルエリア接続] を起動して、[プロパティ] ボタンをクリックします。

WindowsNT 4.0 は、[ネットワーク] を起動して、[プ ロトコル] タブをクリックします。

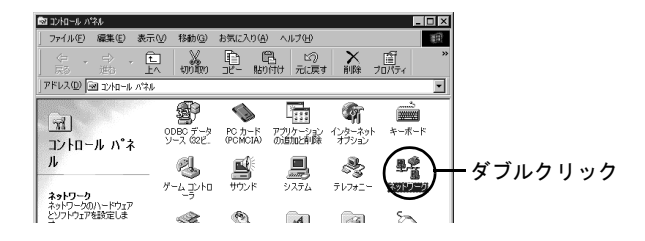

4. [TCP/IP (->BUFFALO WLI-PCM-L11G Wireless LAN Adapter)] を削除します。

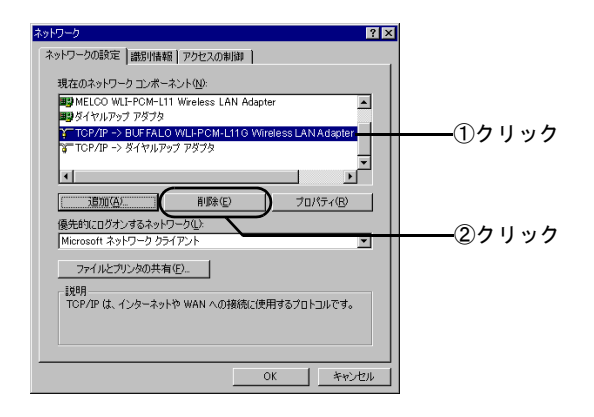

## 5. TCP/IP を再度設定します。

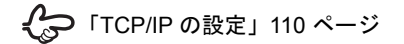

## AirStation の IP アドレスを確認した

AirStation の IP アドレスは、AirStation 付属のクライアン トマネージャで確認できます。

## 1. クライアントマネージャを起動します。

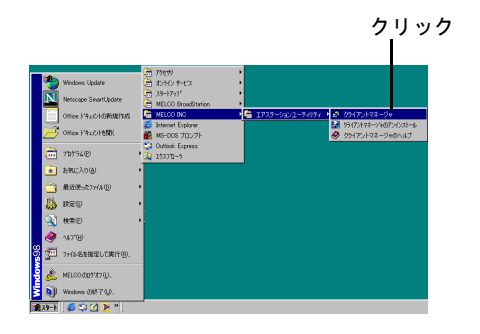

## 2. [編集] メニューの [エアステーション検 索] をクリックします。

| ①クリック                                                                                                    |
|----------------------------------------------------------------------------------------------------|
|                                                                                                    |
| ■ ARCONNECT クライアントマネージャ<br>ファイル(E) 毎年(E) あたのの 幹理(M) へルプ(H)                                                                                                    |
| 「「「」」     「「」     「「」     「「」     「「「」     「「」     「「」     「「」     「「」     「     「」     「     「     「     「     「     「     「     「     「     「     「     「     「     「     「     「     「     「     「     「     「     「     「     「     「     「     「     「     「     「     「     「     「     「     「     「     「     「     「     「     「     「     「     「     「     「     「     「     「     「     「     「     「     「     「     「     「     「     「     「     「     「     「     「     「     「     「     「     「     「     「     「     「     「     「     「     「     「     「     「     「     「     「     「     「     「     「     「     「     「     「     「     「     「     「     「     「     「     「     「     「     「     「     「     「     「     「     「     「     「     「     「     「     「     「     「     「     「     「     「     「     「     「     「     「     「     「     「     「     「     「     「     「     「     「     「     「     」     「     「     「     」     「     」     「     」     「     」     「     」     「     」     「     」     「     」     「     」     「     」     「     」     」     「     」     「     」     「     」     「     」     「     」     「     」     「     」     「     」     「     」     「     」     「     「     「     」     「     」     「     」     」     「     」     」     「     」     」     「     」     」     」     」     」     」     」     」     」     」     」     」     」     」     」     」     」     」     」     」     」     」     」      」     」     」     」     」     」     」     」     」     」     」     」     」     」     」     」     」     」     」     」     」     」     」     」     」 |
|                                                                                                    |
| ②クリック                                                                                                    |
|                                                                                                    |
|                                                                                                    |
|                                                                                                    |
| 電波状態 100% 速度 11 Mbps //                                                                                                    |

3. AirStation が検索されたら、エアステー ション設定画面を起動します。

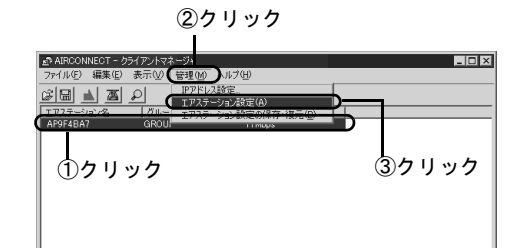

## 4. WEB ブラウザが起動して、設定画面が表示 されたら、[機器診断]を起動します。

この設定画面が表示されないときは、以下の ページを参照してください。

> 「WEB ブラウザで表示される「設定 画面」が 起動しない」160 ページ

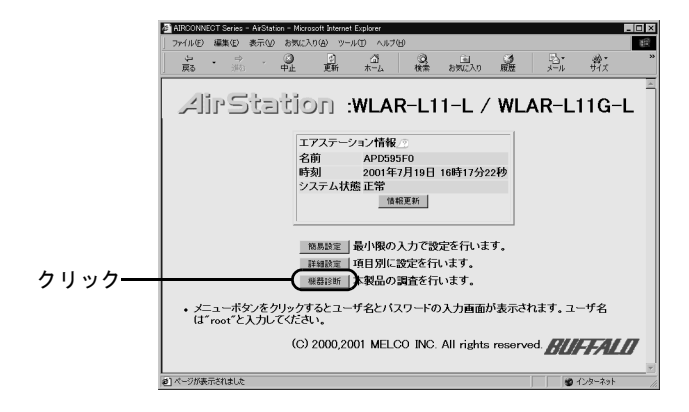

5. ユーザー名を入力します。

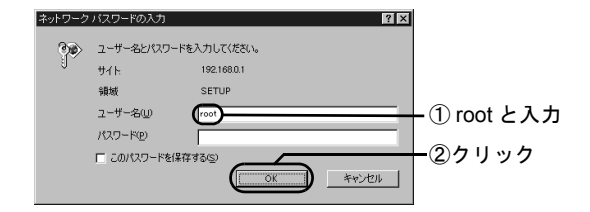

 表示された画面で、AirStationのIPアドレ スが確認できます。

⊢AirStation の IP アドレス

| AIRCONNECT Series - AirStation | - Microsoft Internet Explorer                                                                                                    |                                                                                                    |                                                                                                    |                       |           | _ 🗆 × |
|--------------------------------|----------------------------------------------------------------------------------------------------|----------------------------------------------------------------------------------------------------|----------------------------------------------------------------------------------------------------|-----------------------|-----------|-------|
| ファイル(E) 編集(E) 表示(V) :          | お気に入り(色) ツール(①) ヘルブ(出)                                                                                                    |                                                                                                    |                                                                                                    |                       |           | ()    |
| し・⇒ (<br>東る 洲市 中               | 3 1 1 3<br>1 更新 赤-ム 検索                                                                                                    | 国<br>お気に2                                                                                                    |                                                                                                    |                       | ₩.<br>Ħ/x | ×     |
|                                | 本体情報 …<br>製品名 …<br>エアステーション名 …<br>無緒額ファームウェア …<br>グルーフ名 …<br>ペル制作者線のMACアドレス …<br>無緒創へるアドレス …<br>ESS-ID …<br>無緒和 ーミング機能 …<br>無分子ャンネル …<br>単名いPPジ機能 …<br>無新子ャンネル …<br>MAN増IPアドレス …<br>WAN増IPアドレス …<br>WAN増IPアドレス …<br>WAN増IPアドレス …<br>WAN増IPアドレス …<br>WAN増IPアドレス …<br>WAN増IPアドレス …<br>WAN増IPアドレス …<br>WAN増IPアドレス …<br>WAN増IPアドレス …<br>WAN増IPアドレス …<br>WAN増IPアドレス …<br>WAN増IPアドレス …<br>WAN増IPアドレス … | WLAF<br>Ver.1<br>APD5<br>00:40<br>00:40<br>00:40<br>00:40<br>00:40<br>00:40<br>00:40<br>00:40<br>位用L<br>11手<br>1<br>使用L<br>11手<br>1<br>使用L<br>15:52<br>52<br>XXXX<br>XXXX | -L11-L / W<br>20<br>SisFo<br>CM-L11 V6<br>P<br>26:D5:95:F0<br>26:D5:95:F0<br>D2:21:93:F0<br>D2:21:93:F0<br>D2:21:93:F0<br>26:D5:95:F0<br>CGROUP<br>fat,<br>fat,<br>fat,<br>fat,<br>fat,<br>fat,<br>fat,<br>fat, | x<br>X<br>X<br>X<br>X | G-L       |       |

## パソコンの IP アドレスの割り振りか たがわからない

以下を参考にして、IPアドレスを設定してください。

# AirStation の導入時に、 新しくネットワーク を構築する場合

本書の第5章の記載通り(パソコンを増設する場合は第7 章もご覧ください)に、AirStationを設定してください。 パソコンの IP アドレスは、第5章「AirStationを設定しま す」の手順21で設定します。本書の記載通りに設定する と、AirStationが DHCP サーバの代わりとなって、パソコ ンの IP アドレスを自動的に割り振ります。

> 「AirStation を設定します」93 ページ
>  「2 台目以降のパソコンを増設します」109 ページ

## すでにネットワークが構築されている環境 に、 AirStation を導入する場合

ネットワーク管理者の方は、以下の設定例を参考に、 AirStation およびパソコンの IP アドレスを設定してください。

パソコンを増設して使う方は、パソコンに設定する IP ア ドレスを、ネットワーク管理者に確認してください。

|            | IP アドレス       | サブネットマスク      |
|------------|---------------|---------------|
| AirStation | 192.168.0.1   | 255.255.255.0 |
| パソコンA      | 192.168.0.2   | 255.255.255.0 |
| パソコンB      | 192.168.0.3   | 255.255.255.0 |
| パソコンC      | 192.168.0.4   | 255.255.255.0 |
| パソコン X     | 192.168.0.254 | 255.255.255.0 |

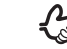

P 設定方法は、以下のページを参照してください。

AirStation の IP アドレス設定・・・ 「AirStation を設定します」93 ページ

パソコンの IP アドレス設定・・・ 「2 台目以降のパソコンを増設します」109 ページ

## パソコン同士の通信でのトラブル

## ケーブル接続パソコンとの通信ができ ない

無線接続パソコンから、有線(LAN ケーブル)接続パソコンの共有ファイル / プリンタが表示できない場合、以下のいずれかが考えられます。

## 原因 1

無線 LAN カードのドライバが正しくインストールされて いません。

## 原因1の対策

以下のページを参照して、ドライバが正しくインストール されているかを確認してください。

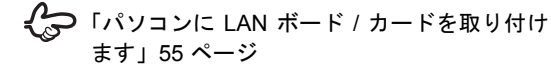

## 原因 2

ケーブル接続のパソコンに取り付けた LAN ボードが設定 されていません。

#### 原因2の対策

お使いの LAN ボードのマニュアルを参照して、パソコン に LAN ボードの設定をしてください。

## 原因 3

パソコンに TCP/IP がインストールされていないか、TCP/ IP の設定に誤りがあります。

## 原因3の対策

以下のページをご覧になり、パソコンの IP アドレスの設 定を確認してください。

「パソコンの TCP/IP 設定を確認したい」172
 ページ
 「WEB ブラウザで表示される「設定画面」が

起動しない」の「原因2の対策」165ページ

## 原因 4

接続されているパソコンを表示するまでに、時間がかかっています。

## 原因4の対策

接続したいパソコンを検索してください。 Windows 98 の画面を例に説明します。

1. コンピュータの検索画面を起動します。

デスクトップの [ネットワークコンピュータ] (Windows Me/2000 は [マイネットワーク])を右ク リックします。

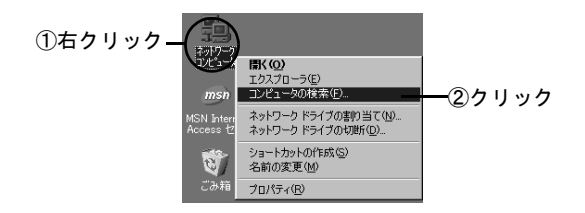

2. 接続したいパソコンを検索します。

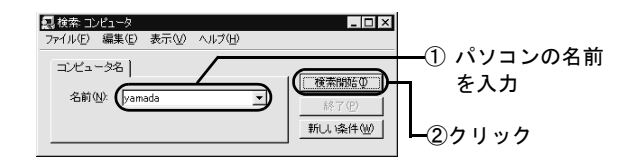

3. 検索されたパソコンに接続します。

| 泉検索: コンピュータ ファイル(E) 編集(E) 表示(M) ヘルブ(H)            | _ 🗆 ×            |
|---------------------------------------------------|------------------|
| コンピュータ名  <br>名前(W): yamada 💌                      | (夜索開始の)<br>終了(P) |
|                                                   | 新い染件型            |
| 名前     場所     コメン       県yamada     ネットワーク エンビュータ |                  |
| 1台のコンピュータが見つかりました。                                | ック               |

## 原因 5

Windows の起動時に、ネットワークに接続していません。

## 原因5の対策

Windows の起動時に、以下のログイン画面が表示された ら、ユーザー名とパスワードを入力し、必ず [OK] ボタ ンをクリックしてください。

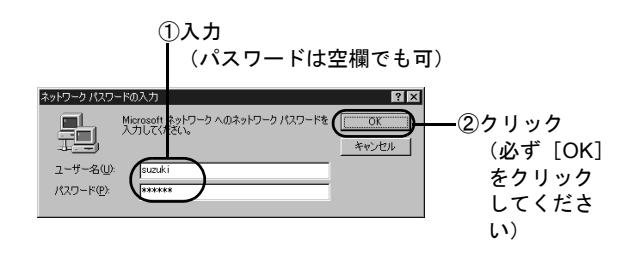

## 他のパソコンが表示されない

デスクトップの [ネットワークコンピュータ] (Windows Me/2000 は [マイネットワーク]) を起動しても、他のパ ソコンが表示されない場合は、以下のいずれかが考えられ ます。

#### 原因 1

Windows の起動時に、ネットワークに接続していません。

#### 原因1の対策

Windows の起動時に、以下のログイン画面が表示された ら、ユーザー名とパスワードを入力し、必ず [OK] ボタ ンをクリックしてください。

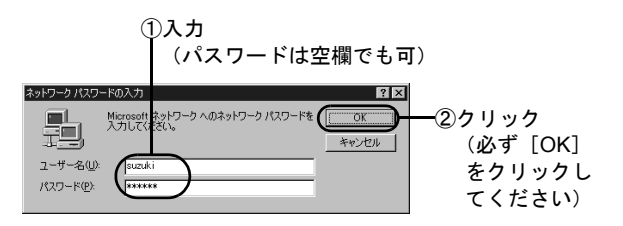

## 原因 2

ネットワークの設定に誤りがあります。

## 原因2の対策

以下のページを参照して、ワークグループ名や共有設定を 確認してください。

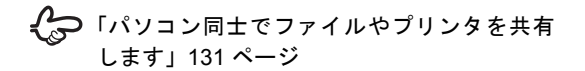

## 原因 3

接続されているパソコンを表示するまでに、時間がかかっています。

## 原因3の対策

以下のページを参照してください。

「ケーブル接続パソコンとの通信ができない」
 の「原因4の対策」183ページ

## AirStation の運用でのトラブル

## ローミング機能が正しく動作しない

以下のいずれかが考えられます。

## 原因 1

無線 LAN カード [WLI-PCM-L11] 等をお使いの場合は、 古いバージョンのドライバがインストールされている可 能性があります。

## 原因1の対策

無線LANカードドライバは、AirStation付属の[AirNavigator CD] に収録されているものをインストールしてください。

## 原因 2

AirStation の設定に誤りがあります。

## 原因2の対策

以下の操作を行ってください。各項目の詳しい設定・確認 方法は、本製品付属の [AirNavigator CD] に収録されてい る、オンラインガイドを参照してください。

ローミング機能の設定の確認
 ローミング機能を[有効]に設定して、無線接続パソコンから、クライアントマネージャを使って、AirStationに再度接続してください。

 グループ名 ローミングするすべての AirStation のグループ名が、同 じ名称になっていることを確認してください。

・ 暗号(WEP)
 ローミングするすべての AirStation に同じ暗号(WEP)
 を設定してください。

## 無線 LAN カード / アダプタのトラブル

## 無線 LAN カード / アダプタが正しく 動作しない

## 原因

お使いのパソコンの、パワーマネジメント機能が動作して います。

## 原因の対策

パソコンのマニュアルを参照して、パワーマネジメント機能の設定を OFF にしてください。

## デバイスマネージャでドライバに!や ×が付いている

## 原因

Windows Me/98/95 で、以下の画面に表示されている無線 LAN カード / アダプタのドライバに、! や×が付いている 場合は、次の原因が考えられます。

- ドライバが正しくインストールされていません。
- リソースが競合しています。

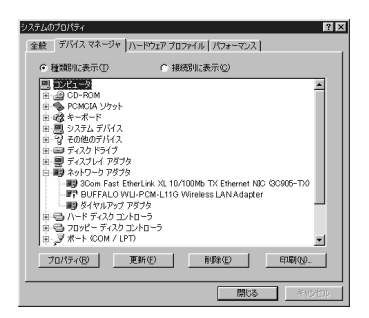

## 原因の対策

右記「ドライバのインストール画面が表示されない」を参照して、設定してください。

ドライバのインストール画面が表示されない

## 原因 1

無線 LAN カード / アダプタが、パソコンの PC カードス ロットや USB ポートに確実に差し込まれていません。

## 原因1の対策

無線 LAN カード / アダプタの向きを確認して、差し込み直 してください。

#### 原因 2

パソコンの PC カードスロットまたは USB ポートが故障 しています。

#### 原因2の対策

パソコンの PC カードスロットや USB ポートが故障して いるかどうかを確認してください。

パソコンの PC カードスロットや USB ポートを 2 つ装備 しているパソコンをお使いの方は、もう一方のスロットま たはポートに差し込んでください。

ほかのパソコンをお持ちの場合は、ほかのパソコンの PC カードスロットやUSBポートに差し込んでみてください。

## 原因 3

Windows Me/98/95 で、無線 LAN カード / アダプタを取り 付けても、ドライバのインストール画面が自動的に表示さ れない場合は、ドライバが一度、不正にインストールされ た可能性があります。

#### 原因3の対策

不正にインストールされたドライバをいったん削除して から、再度ドライバをインストールしてください。 無線LANカード[WLI-PCM-L11G]の場合を例に、Windows 98の画面で説明します。

## デスクトップの [マイコンピュータ] を右 クリックして、[プロパティ] をクリックし ます。

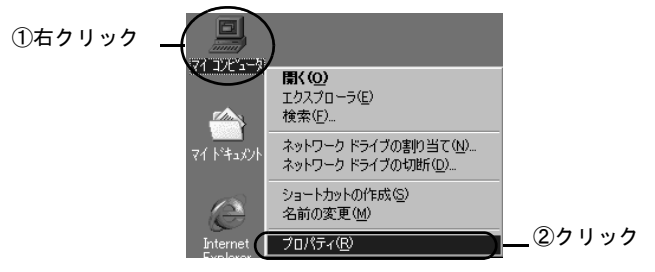

## 2. ドライバを削除します。

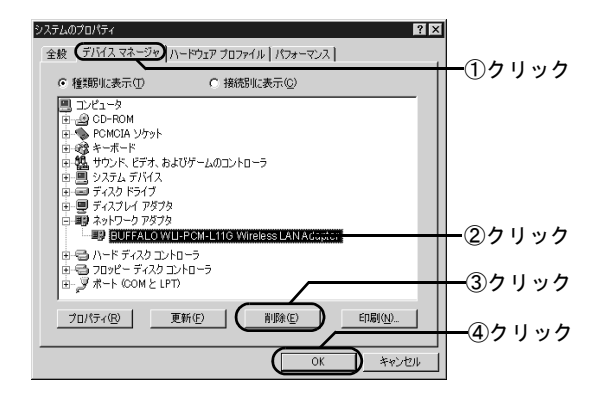

| WLI-USB-L11G | BUFFALO WLI-USB-L11G |
|--------------|----------------------|
|              | Wireless LAN Adapter |
| WLI-USB-S11  | BUFFALO WLI-USB-S11  |
|              | Wireless LAN Adapter |
| WLI-CF-S11G  | BUFFALO WLI-CF-S11G  |
|              | Wireless LAN Adapter |

| お使いの無線 LAN カード /<br>アダプタ名 | 表示されるドライバ名                                     |
|---------------------------|------------------------------------------------|
| WLI-PCM-L11               | MELCO WLI-PCM-L11<br>Wireless LAN Adapter      |
| WLI-PCM-L11G              | BUFFALO WLI-PCM-L11G<br>Wireless LAN Adapter   |
| WLI-PCM-L11GP             | BUFFALO WLI-PCM-L11/GP<br>Wireless LAN Adapter |
| WLI-PCM-S11               | BUFFALO WLI-PCM-S11<br>Wireless LAN Adapter    |
| WLI-USB-L11               | BUFFALO WLI-USB-L11<br>Wireless LAN Adapter    |

#### [その他のデバイス] に無線 LAN カード / アダプタの ドライバが表示されていたら、これも削除します。

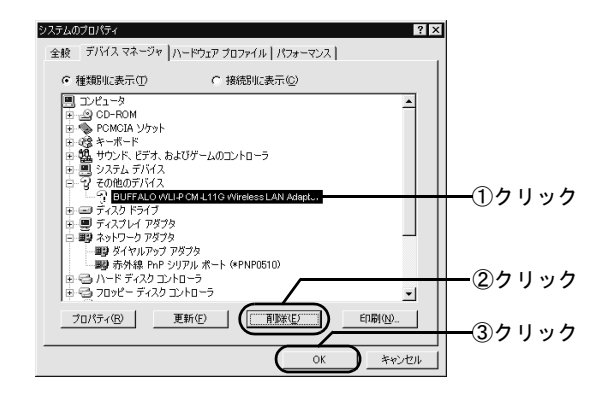

4. ネットワーク画面を起動します。

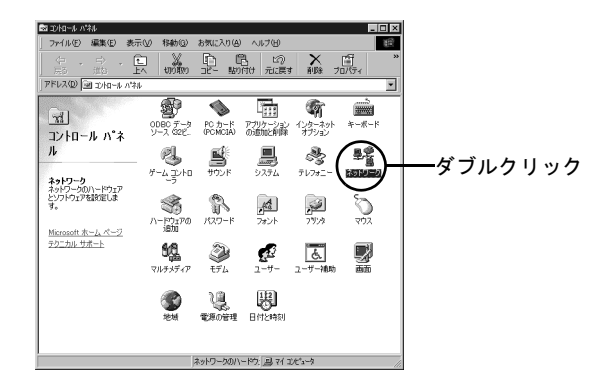

3. 再起動の画面が表示されたら、[いいえ] を クリックします。

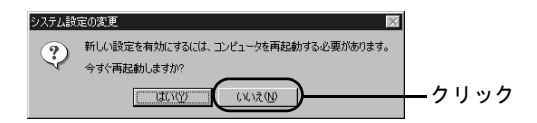

## 5. 無線LANカード/アダプタが表示されていた ら削除します。

ドライバ名は、次の表を参照してください。

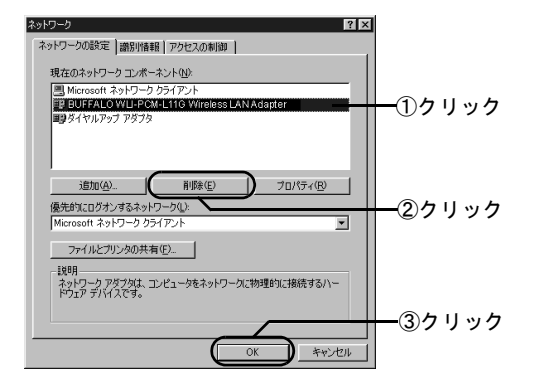

| お使いの無線 LAN カード / | 表示されるドライバ名             |
|------------------|------------------------|
| アダプタ名            |                        |
| WLI-PCM-L11      | MELCO WLI-PCM-L11      |
|                  | Wireless LAN Adapter   |
| WLI-PCM-L11G     | BUFFALO WLI-PCM-L11G   |
|                  | Wireless LAN Adapter   |
| WLI-PCM-L11GP    | BUFFALO WLI-PCM-L11/GP |
|                  | Wireless LAN Adapter   |
| WLI-PCM-S11      | BUFFALO WLI-PCM-S11    |
|                  | Wireless LAN Adapter   |
| WLI-USB-L11      | BUFFALO WLI-USB-L11    |
|                  | Wireless LAN Adapter   |

| お使いの無線 LAN カード /<br>アダプタタ | 表示されるドライバ名                                   |
|---------------------------|----------------------------------------------|
| WLI-USB-L11G              | BUFFALO WLI-USB-L11G<br>Wireless LAN Adapter |
| WLI-USB-S11               | BUFFALO WLI-USB-S11<br>Wireless LAN Adapter  |
| WLI-CF-S11G               | BUFFALO WLI-CF-S11G<br>Wireless LAN Adapter  |

## 6. 再起動の画面が表示されたら、[いいえ] を クリックします。

Windows 95 は、手順 12 へ進みます。

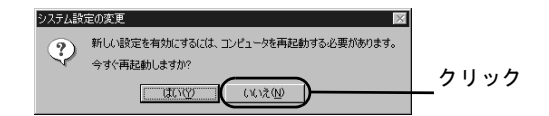

## 7. [スタート] を右クリックして [エクスプ ローラ] を起動します。

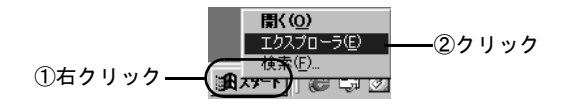

## 8. [表示] メニューの [フォルダオプション] を選択します。

Windows Me は、[ツール] メニューの [フォルダオ プション] を選択します。

| <b>(</b> )クリック                                                                                                    |               |
|----------------------------------------------------------------------------------------------------|---------------|
| スケート メニー  ファイル(E) 編集(E) 表示(M) 移動(G) お気に入り(A) ツール(D) ヘルブ(H)                                                                                     |               |
|                                                                                                    | 田<br>表示<br>▼  |
|                                                                                                    | <br>更新日時      |
| □ NetHo ●詳細(①)     ● 詳細(①)     ● ① Offine ●     □ Offine ●     □ Offine ●     □ Offine ●     □ Print / オルダ     □ Print / オルダ     □ Print / オルダ | 01/01/30 16:1 |
| □ Recen                                                                                                    |               |
|                                                                                                    |               |

## 9. 以下の項目を選択します。

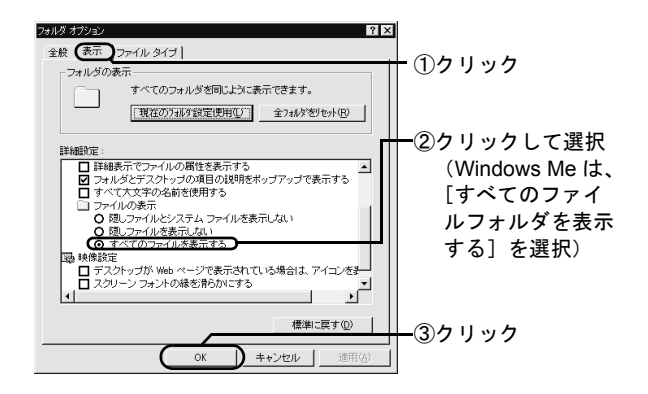

\_\_\_\_\_\_\_ M\_\_\_\_\_\_ M\_\_\_\_\_

## 10. Windows がインストールされているフォル ダ([Windows] フォルダ)の [Inf] フォル ダ内にある、[Other フォルダ] を開きます。

下の表に従って、該当する INF ファイルを削除します。

| <b>6</b> - 12 - 12 - 12 - 12 - 12 - 12 - 12 - 1                                                                                                    | =                           |
|----------------------------------------------------------------------------------------------------|-----------------------------|
| DI 19X70-5 - Other                                                                                                    | × U E                       |
| 」 ファイル(E) 編集(E) 表示(V) 移動(G)                                                                                                    | お気に入り(A) ツール(D) ヘルブ(H)      |
| ◆ ・ → ・ 🖬 🕺 戻る ※ ※ 上へ 切取り                                                                                                    | 日                           |
| ] アドレス(D) 🗋 C:¥WINDOWS¥INF¥OTH                                                                                                    | HER 🗾                       |
| フォルダ ×                                                                                                    | B MELCO INC.NETWLI11.INF    |
| Cockies Cursors Cursors Cursors Correct Correct Corre | 】<br>②クリック<br>③クリック         |
| 1 個のオブジェクト                                                                                                    | 6.64KB (空きディスク領域: 川マイコンピュータ |

| お使いの無線 LAN カード /<br>アダプタ名 | 削除するファイル名              |
|---------------------------|------------------------|
| WLI-PCM-L11               | MELCO INC.NETWLI11.INF |
| WLI-PCM-L11G              | MELCO INC.NETWLI11.INF |
| WLI-PCM-L11GP             | MELCO INC.NETL11GP.INF |
| WLI-PCM-S11               | MELCO INC.NETS11.INF   |
| WLI-USB-L11               | MELCO INC.NETUSB11.INF |

| お使いの無線 LAN カード /<br>アダプタ名 | 削除するファイル名              |
|---------------------------|------------------------|
| WLI-USB-L11G              | MELCO INC.NETUSB11.INF |
| WLI-USB-S11               | MELCO INC.NETUS11.INF  |
| WLI-CF-S11G               | MELCO INC.NETS11.INF   |

- 11. Windows を終了して、パソコンの電源を OFF にします。
- 12. 無線 LAN カードを取り外します。

## 13. PCカードドライバまたはUSBポートが正し くインストールされているかを確認します。

FPC カードドライバの確認 (無線 LAN カードをお使いの方のみ)」58ページ

## 14. 無線LANカード/アダプタのドライバを再イ ンストールします。

「無線 LAN カード / アダプタの取り付け」63 ページ 「無線 LAN カード / アダプタのドライバのイ ンストール」67ページ WLI-PCM-L11 をインストールしたが 「BUFFALO WLI-PCM-L11/GP Wireless LAN Adapter」が組み込まれてしまう (WindowsMe をお使いの方)

WLI-PCM-L11 をインストールした後、ドライバ名称が 「BUFFALO WLI-PCM-L11/GP Wireless LAN Adapter」の場 合、正常に動作しません。以下の手順で、ドライバを 「MELCO WLI-PCM-L11 Wireless LAN Adapter」に変更し てください。

- 1. デバイスマネージャを表示します。
- ネットワークアダプタの下にある 「BUFFALO WLI-PCM-L11/GP Wireless LAN Adapter」を選択して、[プロパティ] をクリックします。

3. デバイスドライバの更新ウィザードを表示 します。

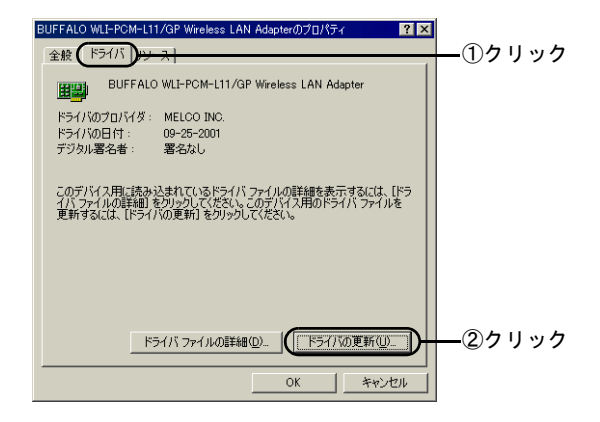

4. ドライバを指定する方法を選択します。

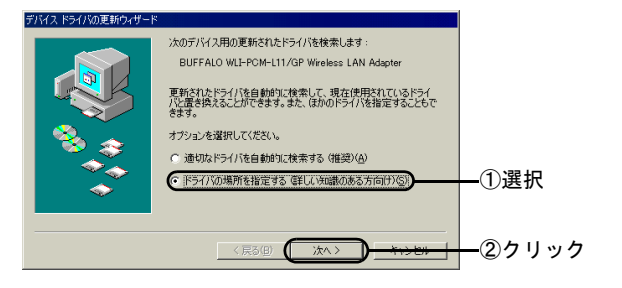

9

5. デバイスの選択画面を表示します。

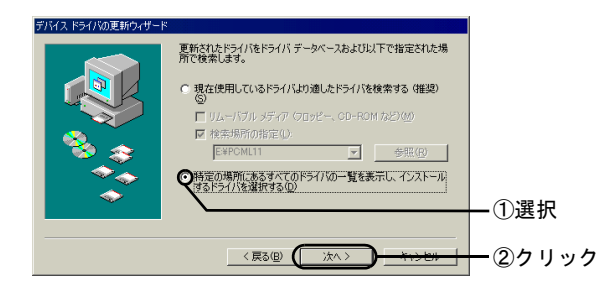

- 6. [ディスク使用] をクリックします。
- 7. ドライバの場所を指定します

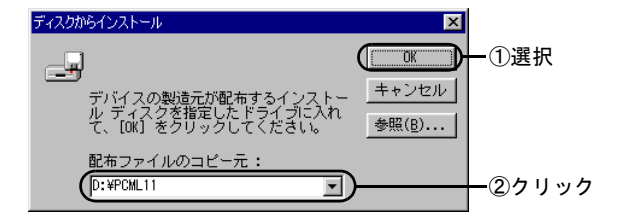

8. 「MELCO WLI-PCM-L11 Wireless LAN Adapter」と表示されますので、[OK] を クリックします。 9. 「ドライバ更新の警告」画面が表示されます が、[はい] をクリックします。

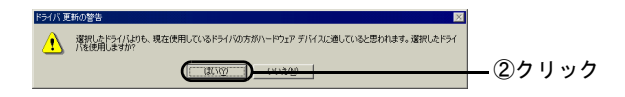

## 10.ドライバ名称を確認します。

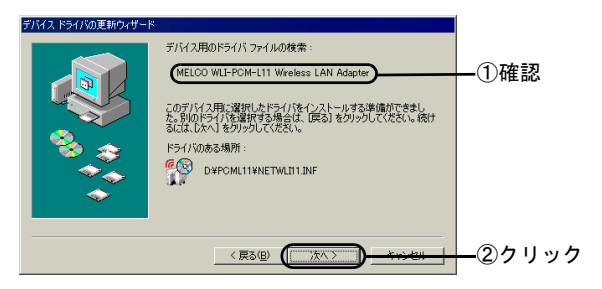

- 11.「ハードウェアデバイス用に選択したドライ バがインストールされました。」と表示され たら、[完了] をクリックします。
- 12.「今すぐ再起動しますか?」と表示されます ので、[はい] をクリックして、パソコンを 再起動します。

## 無線 LAN カードドライバのプロパ ティ画面から設定を変更したい

無線 LAN カードドライバのプロパティ画面からの設定変 更は、動作保証外です。

無線 LAN カードの設定は、プロパティ画面からではなく、 クライアントマネージャから変更してください。

## 無線 LAN カード / アダプタの MAC アドレスを確認したい

パソコンに TCP/IP がインストールされていれば、以下の 手順で MAC アドレスを確認できます。

#### Windows Me/98/95

[ファイル名を指定して実行]を起動します。

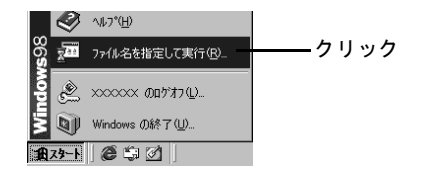

## 2. IP 設定画面を起動します。

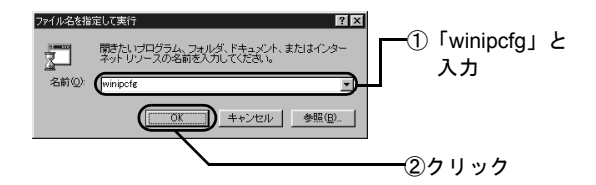

3. MAC アドレスを確認します。

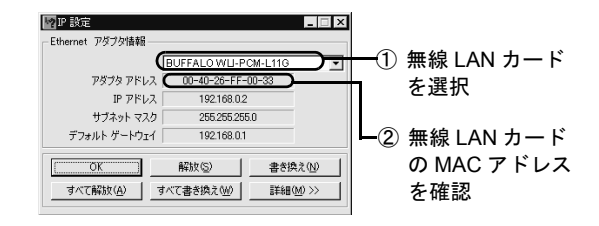

#### Windows 2000

- 【スタート】メニューの【プログラム】-【アクセサリ】-【コマンドプロンプト】を 選択します。
- 2. 「IPCONFIG /ALL」と入力し、<Enter> キーを押します。

## 3. MAC アドレスを確認します。

| Ethernet adapter ローカルエリア接続<br>Connection-specific DNS Suffx<br>Description | :<br>:<br>: BUFFALO WLI-PCM-L11G Wireless LAN Adapter |
|----------------------------------------------------------------------------|-------------------------------------------------------|
| Physical Address                                                           | : 00-60-1D-1F-36-23                                   |
| DHCP Enabled                                                               | : Yes                                                 |
| IP Address                                                                 | : 192.168.0.2                                         |
| Subnet Mask                                                                | : 255.255.255.0                                       |
| Default Gateway                                                            | : 192.168.0.1                                         |
| DNS Servers                                                                | : 192.168.0.1                                         |
|                                                                            |                                                       |

無線 LAN カードの MAC アドレスを確認

#### WindowsNT 4.0

- 【スタート】メニューの【プログラム】 [管理ツール】-【Windows NT 診断プログ ラム】を選択します。
- 2. MAC アドレスを確認します。

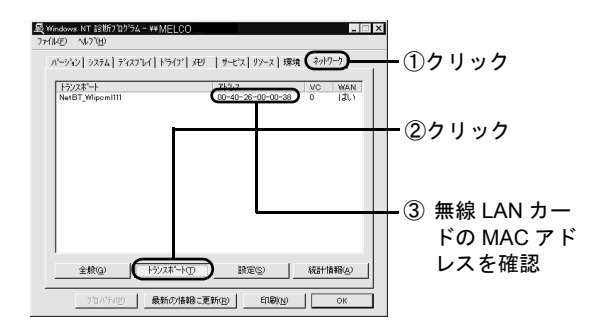

## LAN ボード / カードを取り付けた後、 Windows 終了時にパソコンが止まってしまう

無線 LAN カードを取り付けた後、このような現象が発生 した場合は、以下の作業を行ってください。

## 対策 1

## Windows 98 Second Edition をお使いの場合

以下の2つの作業を行ってください。

- Windows 98 Second Edition のアップデートモジュール (Windows 98 Second Edition シャットダウン問題の修 正)を使用してください。 アップデートモジュールは、Microsoft 社のホームペー ジ (Windows Update)からダウンロードできます。
- Windows を終了する前に、以下の手順を行ってください。
   この作業は、Windows を終了するたびに行う必要があります。

9

## 1. MS-DOS プロンプトを起動します。

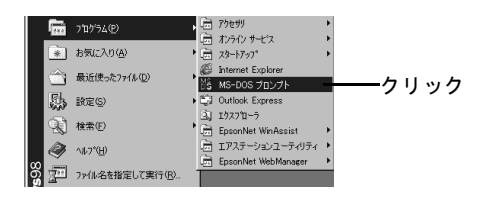

- INET USE \* /DEL」と入力して、
   <Enter> キーを押します。
- 3. 「コマンドは正常に終了しました」と表示されたら、MS-DOS プロンプトを終了します。
- 4. Windows を終了します。

## 対策 2

## Internet Explorer Ver.4.01 をお使いの場合

Internet Explorer Ver.4.01 は、サービスパック 1 以降をお 使いください。

サービスパックは、Microsoft 社のホームページ (Windows Update) からダウンロードできます。

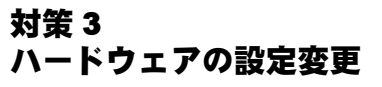

以下の手順を行ってください。

1. コントロールパネルを起動します。

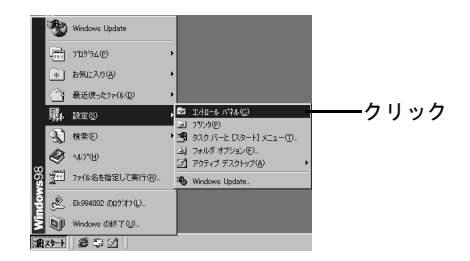

2. システム画面を起動します。

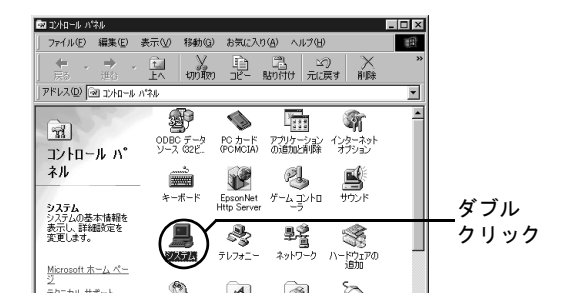

3. ドライバのプロパティを起動します。

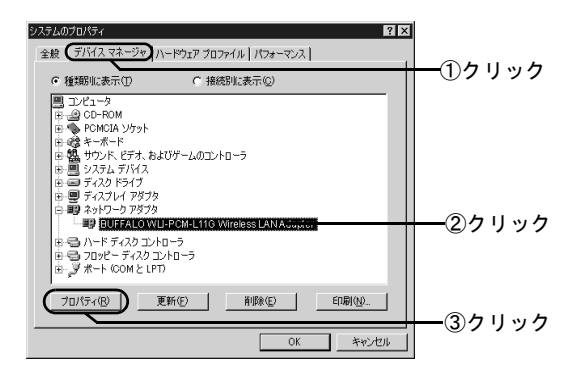

4. IRQ を競合しない値に変更します。

競合しているという表示がない場合も、他の値(競合しない値)に変更して試してください。

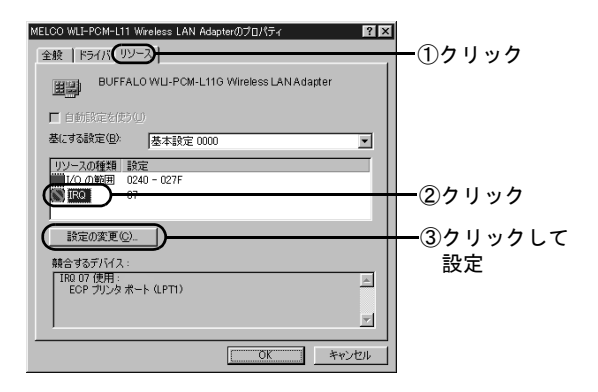

PC-9821 シリーズのパソコンで、無線 LAN カードが正しく動作しない(Windows 98/95)

## 原因

次の現象が発生した場合は、I/O ポートアドレスが競合しています。

- デバイスマネージャで、無線 LAN カード [WLI-PCM-L11] 等に!マークが付いていないのに正しく動作しません。
- 無線 LAN カードをパソコンに取り付けてから、クライ アントマネージャを起動すると、エラーが表示されま す。

## 原因の対策

以下の手順で、I/O ポートアドレスを変更してください。

1. [スタート] メニューの [設定] - [コント ロールパネル] を選択します。  [コントロールパネル]の[システム]アイ コンをダブルクリックします。

[システムのプロパティ] 画面が表示されます。

- [デバイスマネージャ] タブをクリックします。
- [ネットワークアダプタ]内の、[BUFFALO WLI-PCM-L11G Wireless LAN Adapter] をクリックして、[プロパティ] ボタンをク リックします。

[BUFFALO WLI-PCM-L11G Wireless LAN Adapter の プロパティ] 画面が表示されます。

5. [リソース] タブをクリックします。

## 6. [I/O の範囲] をクリックして、[設定の変 更] ボタンをクリックします。

[I/O の範囲の編集] 画面が表示されます。

## 7. [値] 欄の設定値を「0200」以上の競合デ バイスのない値に変更して、[OK] ボタン をクリックします。

[BUFFALO WLI-PCM-L11G Wireless LAN Adapter の プロパティ]画面が表示されるので、[競合するデバ イス]欄に「競合はありません」と表示されているこ とを確認します。

## =MEMO=